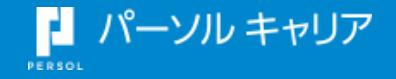

# doda 人材紹介サービスご利用の前に

~doda CONNECT(採用管理システム)について~

doda

© PERSOL CAREER CO., LTD.

### doda人材紹介サービスでは、専用のシステム「**doda CONNECT**」を 使って選考を進めていただきます。

### ∖doda CONNECTのトップ画像/

|                | doda <sup>°</sup> 人材紹介 応募者管理                                                                                                    |
|----------------|----------------------------------------------------------------------------------------------------|
|                | 応募者管理                                                                                                    |
| 2              |                                                                                                    |
| 2t             |                                                                                                    |
| <b>画</b>       | すべて         未選考 ⑦         書類選考         直接・説明会         日任時期中1人         内定~入社                                                                                                    |
| <b>9</b>       |                                                                                                    |
|                | NG・重複NG・辞遇の応募者のみ表示する ⑦                                                                                                    |
|                | キーワード 道教ステータス<br>例:山田太郎、ヤマダタロウ 選択する ▼ <b>この条件で検索</b>                                                                                                    |
|                | 応募日 応募経路 募集職種 <b>3</b> 検索条件をクリア                                                                                                    |
|                | □     □     □     □     □     □     □     □     □     □     □     □     □     □     □     □     □     □     □     □     □     □     □     □     □     □     □     □     □     □     □     □     □     □     □     □     □     □     □     □     □     □     □     □     □     □     □     □     □     □     □     □     □     □     □     □     □     □     □     □     □     □     □     □     □     □     □     □     □     □     □     □     □     □     □     □     □     □     □     □     □     □     □     □     □     □     □     □     □     □     □     □     □     □     □     □     □     □     □     □     □     □     □     □     □     □     □     □     □     □     □     □     □     □     □     □     □     □     □     □     □     □     □     □     □     □     □     □     □     □     □     □     □     □     □     □ |
|                | □ 面接確約の応募者のみ表示 保存した酸素条件 ◆                                                                                                    |
|                | 6 件中 1 ~ 6 件を表示 - 活換作 ▼ 又実行 又 選考中の応募者のみ表示 応募日時 新しい順 ▼ 100件を表示 ▼                                                                                                    |
|                | 応募者情報 ◎ 応募経路 運会フテータフ 単分子 ● イエ ◎                                                                                                    |
|                |                                                                                                    |
|                | 田中太郎     doda人材紹介     応募     メモを入力する       31歳・男性     法人営業階     日程を調整する                                                                                                    |
|                |                                                                                                    |
|                |                                                                                                    |
|                | 43歳・芳庄     2023/01/31(火)     法人営業職       NGにする                                                                                                    |
| 2              | √求人票の確認、修正                                                                                                    |
| L <sup>4</sup> | uuu 久中 doda人材紹介 応募 V                                                                                                    |
|                | ◇ 応募者の提出書類の確認                                                                                                    |
|                |                                                                                                    |
|                | ✓書類選考~日程調整                                                                                                    |
|                |                                                                                                    |

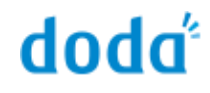

~サービスの流れ~

### STEP1 お打ち合わせ

STEP2 お申込み(契約締結)

 STEP3 ID・仮パスワードの発行
 P.4

 STEP4 求人票の確認・修正
 P.5

 STEP5 候補者の紹介・書類選考
 P.6

 STEP6 面接の日程調整
 P.7

 STEP7 ご採用決定後の条件確認
 P.9

# STEP3: ID・パスワードの発行

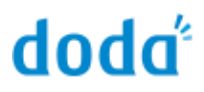

ID・パスワードが発行されると、doda CONNECTサポートセンター (connect@doda.jp)から、**ログインID・パスワード発行のお知らせメール**が 届きます。

ID・パスワード発行のお知らせメール

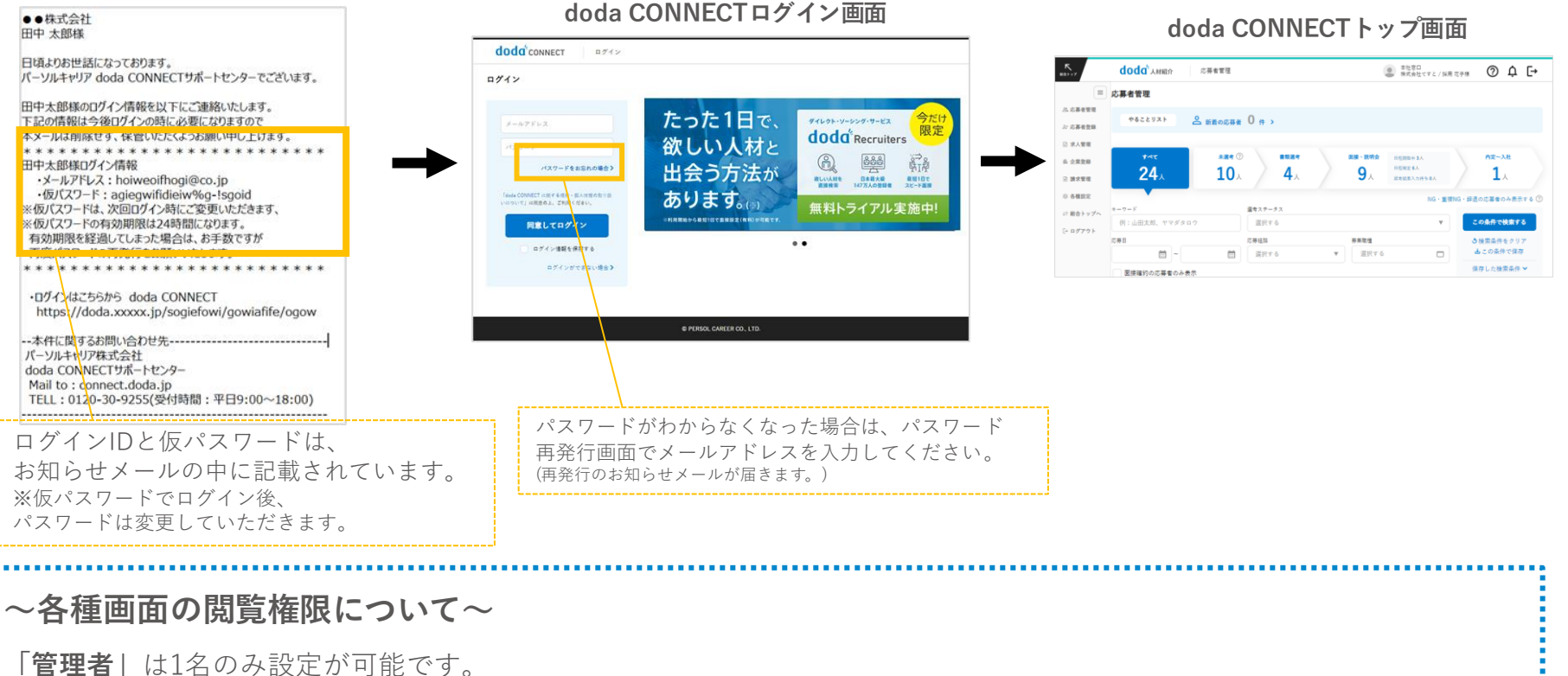

ご紹介した候補者様の入社条件や当社からのご請求内容のご確認・ご承認をいただく権限を持ちます。

「**管理者代理**」は<u>何名でも設定が可能</u>です。採用業務にあたるご担当者様が増えても、「管理者代理」の権限を設定いた だくことでスムーズな採用業務遂行が可能となります。

### STEP4:求人票の確認・修正

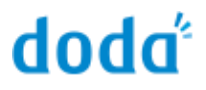

職安法改正に伴い、当社で作成した求人票をdoda CONNECTにて ご確認いただく必要があります。

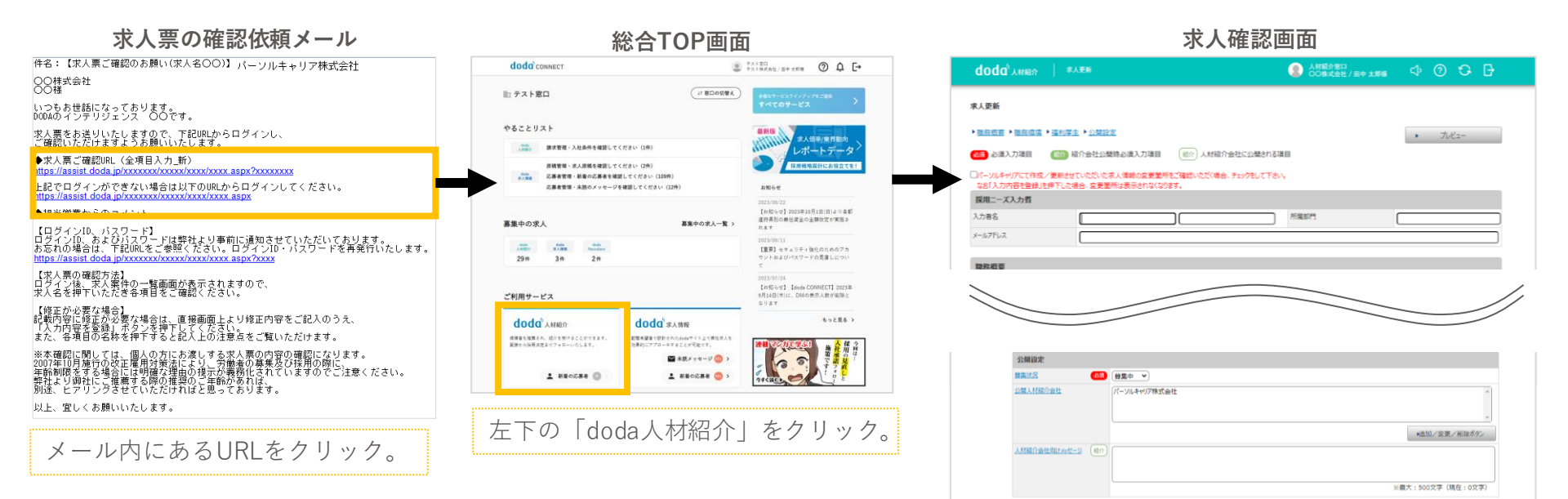

担当設定

OK

~

更新内容を人材紹介会社に連絡しますか?

※パーソルキャリアの確認完了後、人材紹介サービスでの募集が開始されます。

キャンセル

必ず[▶ OK]をクリックしてください。

副纽当人事名

キャンセル

ブレビュー

### STEP5:候補者の紹介・書類選考

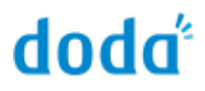

応募が来たら、パーソルキャリアの担当者がスクリーニングをかけて 候補者をご紹介(推薦)します。お早めにご確認・書類選考をお願いします。

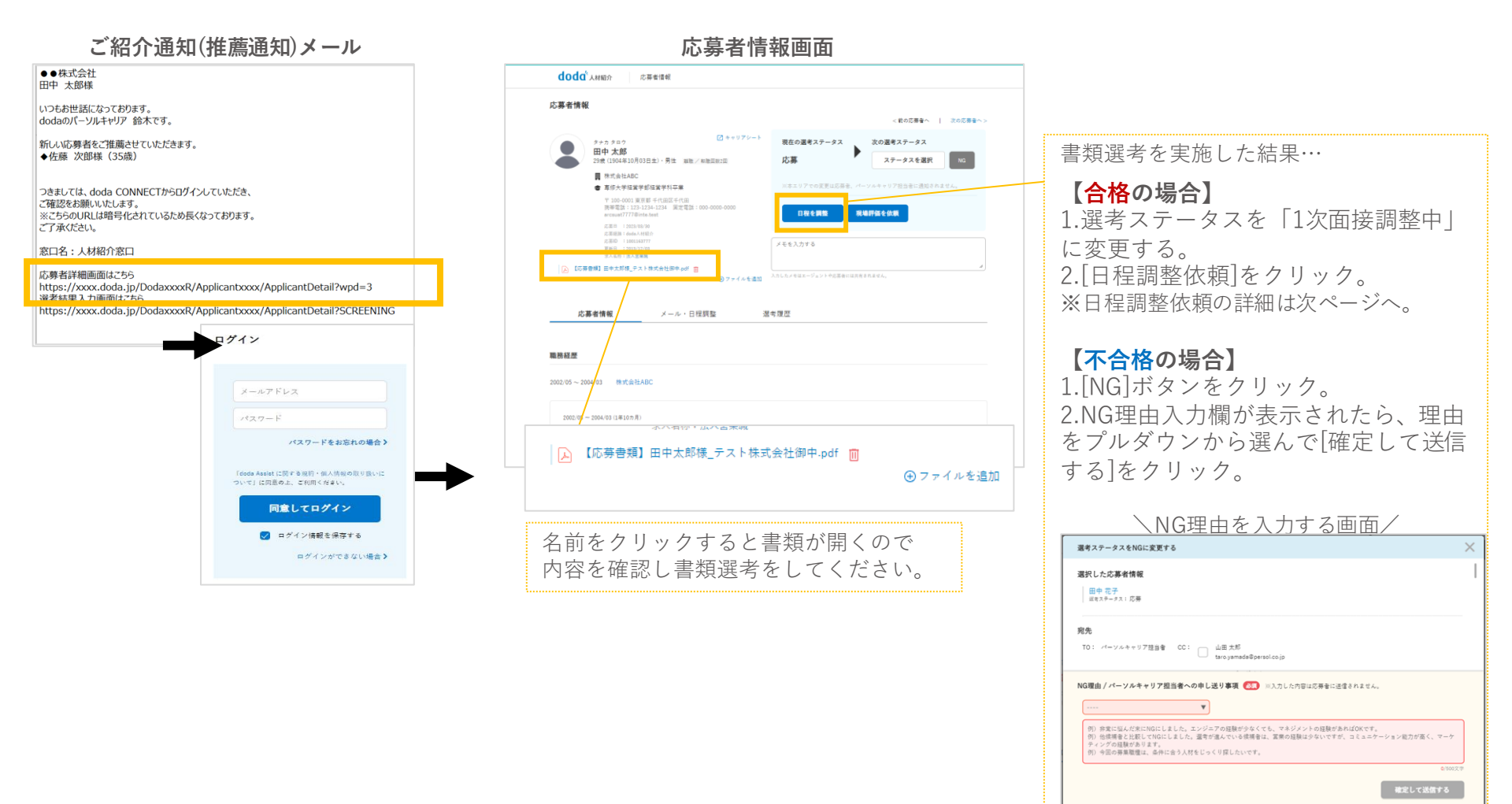

# STEP6:面接の日程調整・日程確定

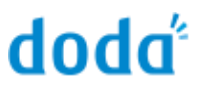

書類選考合格の場合はdoda CONNECTから日程調整を送ってください。

#### 応募者情報画面

|                                                                                                    | < 戦の応帰着へ 一次の応帰着                                                       |
|----------------------------------------------------------------------------------------------------|-----------------------------------------------------------------------|
| 2+3 2=7                                                                                                    | 2 キャリアシート 現在の選考ステータス 次の選考ステータス                                        |
| 29歳(1904年10月03日生)·男性 総独三和                                                                                                    | REEEE2回 応募 ステータスを選択 NG                                                |
| 鋼 株式会社ABC                                                                                                    |                                                                       |
| 書專修大学程堂学部経営学科卒業                                                                                                    | ))(本エリアでの変更は応募者、パーソルキャリア担当者に通知されません。                                  |
| 〒 100-0001 東京都 千代田区千代田<br>読辱電話: 123-1234-1234 岡定電話: 00<br>arcsuat7777@inte.test                                                                                                    | 00-0000 日程を開放 現地評価を依頼                                                 |
| 応要用 : 2023/03/30                                                                                                    |                                                                       |
| 此語印 : 1001163777<br>原制印 : 2013/12/03                                                                                                    | メモを入力する                                                               |
| 求人集際:法人営業地                                                                                                    |                                                                       |
| ホノム市: 法人立英地<br>【応募書編】田中太郎様_テスト株式会社御中.pdf  四                                                                                                    |                                                                       |
| RASE:3A工業後<br>(2) (2) (2) (2) (2) (2) (2) (2) (2) (2)                                                                                                    | 07744433 Anta/428-94774280088866294.                                  |
| シール・コンジョンションション           ()         (1998年3)         (1998年3)         (199843)         (199843)         (199843)         (199843)         (199843)         (199843)         (199843)                                                                                                    | 67+f4+845<br>Att.fx/tia+-5x++62810888ff244。<br>調整 選考理歴                |
|                                                                                                    | ©ファイルも435<br>人たちがさなージョントービスを1035年がたません。<br>実験 道寺履歴                    |
| LANE 10/2018     LANE 10/2018     CEREND BOXING PAAR 10/2018     CEREND BOXING PAAR 10/2018     CEREND BOX 10/2018     CEREND BOX | ©ファイイキ433<br>AbiA/tax-ジェントモ23810888(A244,<br>調整 連考復歴                  |
|                                                                                                    | ©7+f4483 AntA-94>>+=28008886886874.<br>読録 選考課題                        |
| LORING 2014<br>CERENI REXERCENT (     CERENI REXERCENT )     CERENI REXERCENT (     CERENI REXERCENT )     CONTRACT (     CERENI REXERCENT)     MACALABC     EN      EN      CONTRACT (     CENT)                                                                                                    | ④ファイルも33<br>入かしたノモロニージェントル23810888月月月194.<br>調整 選考課歴<br>初次人・その地部件・道会会 |

#### 日程調整依頼画面

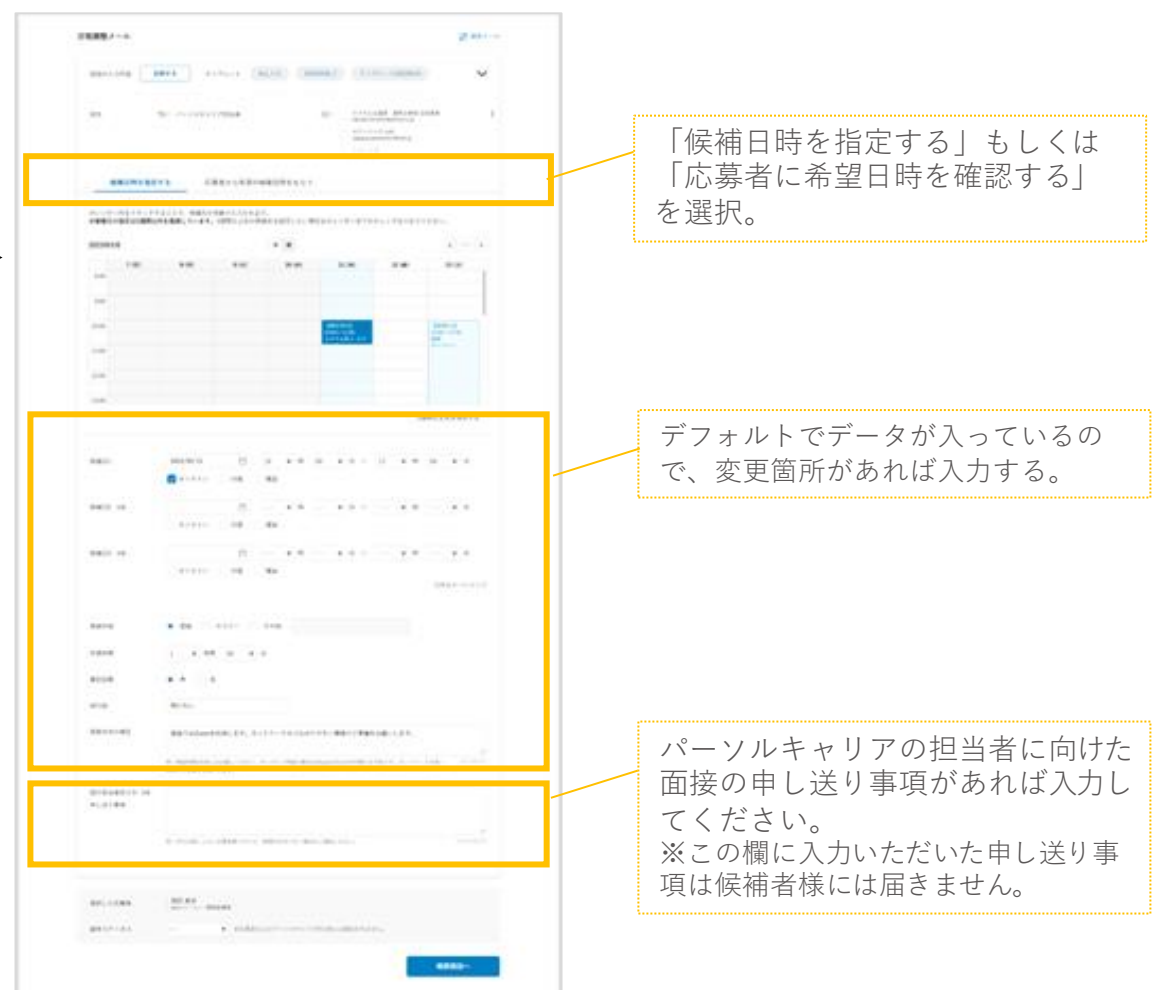

# STEP6:面接の日程調整・日程確定

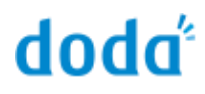

### 応募者から希望日時が返ってきたら、doda CONNECT上で日程を 確定させてください。

希望日時通知メール 日程確定画面 doda<sup>5</sup>ANIER | MINIERA このメールは、発信専用の自動送信メールです。 SWC4280 774274.78x882/A+W#8 中 ② 马 日 本メール宛に直接ご返信をいただきましても、回答できませんのでご了承ください。 --[doda]-----面接確定入力 ●●株式会社 ご担当者様 + PDF±力する CER (D) 100116386 応務日 : 2022/02/07 田中東由美 いつもお世話になっております。 応募録録:dodsプラフ ð 32歳(1959年09月04日生)・女性 風景/昭和日日日 求人名称:法人賞樂職 確定したい日程の〇をクリックすると、 田中花子様から面接可能日時をいただきました。 重複 構成会社AAA つきましては、下記日時にてご調整をお願いいたします。 #严商利大学经常学新唱集经常学利平麻 1次面接 日程調整中 〒 100-0004 東京都 千代田区大平町 清審電路 : 000-0000-0000 東定電路 : 000-0000-0000 下に実施情報入力画面が開きます。 【田中 花子様からの面接可能日時】 ■第1候補日) 05月30日(月)09:00開始~15:00終了(オンライン) 必須入力項目を入力したら[確認画面へ] 第2候補日)06月05日(水)09:00開始~15:00終了(対面) ■第3候補日) 06月10日(水)09:00開始~15:00終了(オンライン) ボタンをクリック。 以下URLよりdoda CONNECTにログインの上、日程確定のご連絡を頂戴できましたら幸いです。 時間能な目時と実施力法を選択してくださ プレビュー画面で内容を確認したら送信 ■ doda CONNECTへのログインはこちらから **東海内容 6月** 1次百括 所留時間 4月 1 (여왕 00 分 https://xxxx.doda.jp/DodaxxxxR/Applicantxxxx/ApplicantDetail?SCREENING してください。 \_REGIST\_PARAM\_WSPID=3SStw%2fxxxx2fa5gQ%3d%3d&clxxxxGn3w3x0 Wkh%2bBYTjw%3d%3d 建定日時 4日宝坊 | 軍隊可能な目標にチェックを入れ、時間と実施方法を指定してください。 (所要時間は1時間 00 分 です) () 第1希望:2022/03/07(月) 09:00~10:00 可能な実施方法:オンライン 以上となります。 ログイン オンライン 何とぞ、よろしくお願いいたします。 実施情報を入力してください ○ トロ目標で課題できない場合はチェックを入れて実課題してください 筆記試験 40頁 ● 有 ○ 無 持ち物 💩 🤅 履歴書(写真帖付)、職務経歴書 実施方法補足 🌆 zoomでやります パスワードをお忘れの場合> 「doda Assist に関する規約・個人情報の限り扱いに オンライン 💩 ついて」は同意の上、ご利用ください。 zoomのURL:http://www.OOO,×××······ ツールの URL · PW 同意してログイン 💟 ログイン情報を保存する オンライン オンラインでの面映実施について相互事項等を入力してくがさい、入力内容は初介担当者に送信されます 実施方法詳細 (例)お時間5分前にURLをクリックして入室してください。 ログインができない場合> 当日の緊急連絡先の電話番号や担当者名を入力してください。入力内容はパーソルキャリア担当者に送信されます。 至急速將先 由上洋り東西 その他申し送り事項あれば入力してください。入力内容はパーソルキャリア担当者に送信されます。 選考担当者 │ 上記日程で調整できない場合はチェックを入れて再調整してくだきい 確認調測へ

# STEP7:ご採用決定後の条件確認

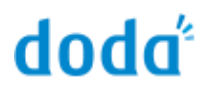

ご採用決定後、入社日当日に入社条件・ご請求内容の確認・承認をお願いしております。

希望日時通知メール

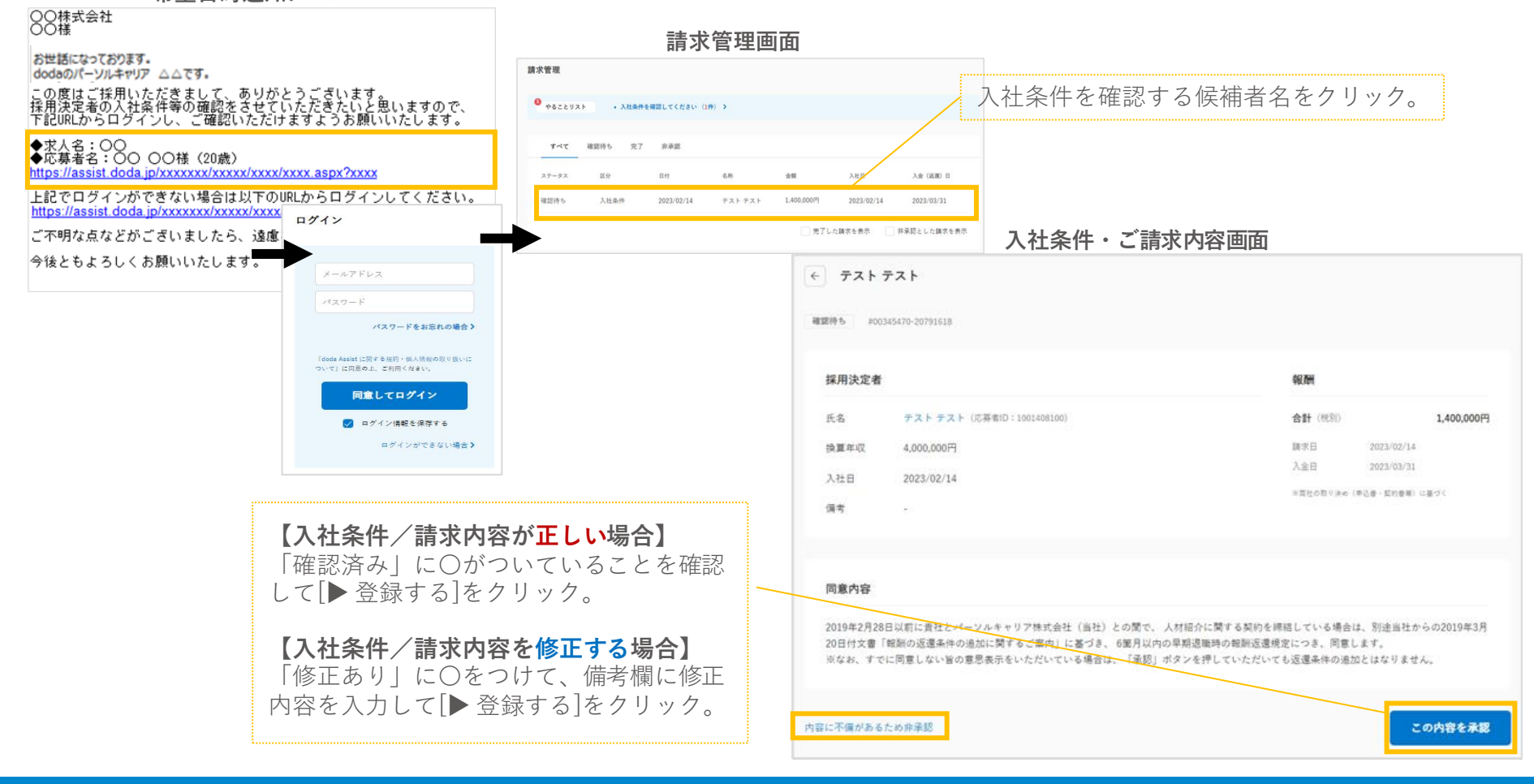

# 補足: doda CONNECTの使い方で困ったら

doda

doda CONNECTをご利用にあたり、お困りの際は 以下ヘルプサイトをご確認のうえ、 解決しない場合はサポートセンターへお問い合わせください。 ※応募状況や日程調整状況など、個別候補者様に関するお問い合わせは貴社営業担当宛にご連 絡をお願いいたします。

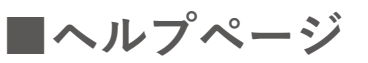

doda CONNECTの操作方法に関するFAQを検索できるサイトです。

https://faq-assist.doda.jp/

### ■doda CONNECTサポートセンター

上記ヘルプページでも検索結果がヒットしない、もしくは解決しないことがあれば 下記までお気軽にお問い合わせください。

<u>メール:connect@doda.jp</u> TEL: 0120-30-9255 (受付時間平日9:00~18:00)